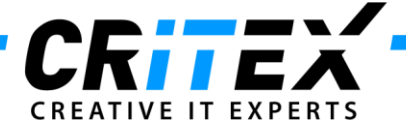

# Update Firebird to 2.5.3

This manual describes all necessary steps to update Firebird Server to version 2.5.3.

Please make sure MedITEX is the only program using Firebird on the server. Otherwise, uninstalling Firebird following the steps below can damage other programs on the server. Please contact MedITEX support in this case.

Download the Firebird 2.5.3 (32 bits) from this link: Download Firebird.

Before starting to update Firebird, make a manual backup via MedITEX\_Backup.

After the backup is complete, copy the files from the latest backup (C:\CRITEX\BackUp\[Week]Day) in a new folder "\_Before\_Firebird\_Update" in the BackUp folder (C:\CRITEX\BackUp).

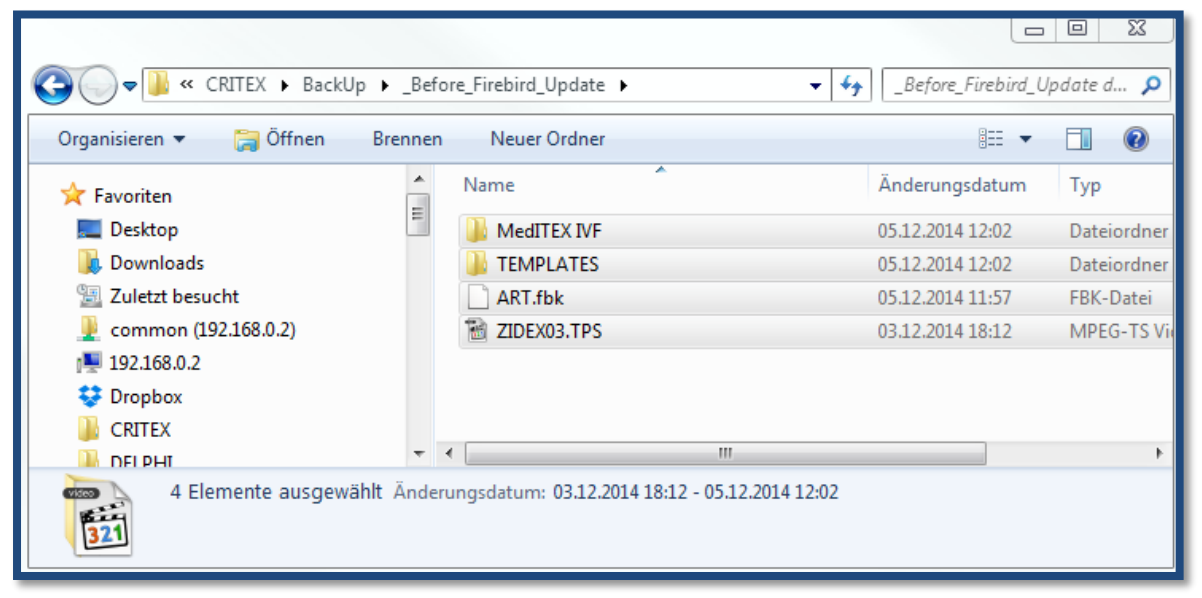

Check if MedITEX DICOM is running on the Server and stop the service. Then, stop the service for Firebird.

| 🔹 Dienste         |                                   |                                     | ~               |           |          |               |
|-------------------|-----------------------------------|-------------------------------------|-----------------|-----------|----------|---------------|
| Datei Aktion Ans  | icht ?                            |                                     |                 |           |          |               |
|                   | ) 🛃 🚺 📷 🕨 💷 II IV                 |                                     |                 |           |          |               |
| 🔍 Dienste (Lokal) | 🔍 Dienste (Lokal)                 |                                     |                 |           |          |               |
|                   | Firebird Server - DefaultInstance | Name                                | Beschreibung    | Status    | Starttyp | Anmelden 🔺    |
|                   |                                   | 🔍 Fax                               | Ermöglicht da   |           | Manuell  | Netzwerkd     |
|                   | Den Dienst <u>starten</u>         | 🔍 Firebird Server - DefaultInstance | Firebird Datab  |           | Automa   | Lokales Sys   |
|                   |                                   | 🌼 Funktionssuchanbieter-Host        | Der FDPHOST     | Gestartet | Manuell  | Lokaler Die   |
| Beschreibung:     |                                   | 🔍 Funktionssuche-Ressourcenveröff   | Veröffentlicht  | Gestartet | Automa   | Lokaler Die   |
|                   | Firebird Database Server -        | 🌼 Gatewaydienst auf Anwendungse     | Bietet Unterst  |           | Manuell  | Lokaler Die   |
|                   | www.firebirdsql.org               | 🤹 Gemeinsame Nutzung der Interne    | Bietet allen Co |           | Deaktivi | Lokales Sys   |
|                   |                                   | 🤹 Geschützter Speicher              | Bietet geschüt  |           | Manuell  | Lokales Sys   |
|                   |                                   | 🤹 Google Update-Dienst (gupdate)    | Hält Ihre Goo   |           | Automa   | Lokales Sys   |
|                   |                                   | 🍓 Google Update-Dienst (gupdatem)   | Hält Ihre Goo   |           | Manuell  | Lokales Sys   |
|                   |                                   | 🍓 Gruppenrichtlinienclient          | Von dem Dien    | Gestartet | Automa   | Lokales Sys 🖕 |
|                   |                                   | •                                   |                 |           |          | •             |
|                   | Erweitert Standard /              |                                     |                 |           |          |               |
|                   |                                   |                                     |                 |           |          |               |
|                   |                                   |                                     |                 | _         |          |               |

CRITEX GmbH Stobäusplatz 4 D-93047 Regensburg

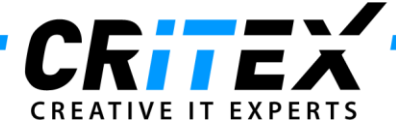

Navigate to your Firebird installation directory (C:\Program Files (x86)\Firebird) and copy this folder to the backup folder created above. Rename this Folder "Firebird\_OLD". Uninstall Firebird using the Control Panel of Windows. Navigate to (C:\Program Files (x86)) and delete the Firebird folder. Start the Firebird 2.5.3 installation downloaded on the first step.

Choose English and click OK.

Click Next.

Accept the agreement and click 2x Next.

Choose as server components the "Classic Server".

| ß    | Setup - Firebird                                                                                                    | -        |              | ×   |
|------|----------------------------------------------------------------------------------------------------|----------|--------------|-----|
|      | Select Components<br>Which components should be installed?                                                                       |          | ζ            | 3   |
|      | Select the components you want to install; clear the components you do no<br>install. Click Next when you are ready to continue. | t want t | 0            | _   |
|      | Custom installation                                                                                                    |          | ~            |     |
|      | Server components                                                                                                    | 8.<br>3. | 9 MB<br>7 MB |     |
|      | Super Server binary                                                                                                    | 3.       | 8 MB         |     |
|      | <ul> <li>Developer and admin tools components</li> </ul>                                                                         | 9.       | 7 MB         |     |
|      | Client components                                                                                                    | 0.       | 8 MB         |     |
| Engl | Current selection requires at least 24.0 MB of disk space.                                                                       |          |              |     |
|      | < Back Next >                                                                                                    |          | Can          | cel |

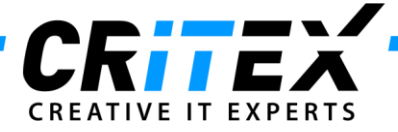

Tick the checkbox.

| 🔂 Setup - Firebird                                                                                                    | - 🗆 🗙                     |
|----------------------------------------------------------------------------------------------------|---------------------------|
| Select Start Menu Folder<br>Where should Setup place the program's shortcuts?                                                                        | ۲                         |
| Setup will create the program's shortcuts in the following Start M<br>To continue, click Next. If you would like to select a different folder, click | Menu folder.<br>« Browse. |
| Firebird 2.5 (Win32)                                                                                                    | Browse                    |
| ✓ Don't create a Start Menu folder<br>English                                                                                                    | Cancel                    |
| < Back Next >                                                                                                    | Cancel                    |

Choose "Run as Service?" and tick the checkbox "Copy Firebird client library to <system> directory?"

| 6 <sup>0</sup> | Setup - Firebird 🛛 🗕 🔍 🗙                                                                                   |
|----------------|----------------------------------------------------------------------------------------------------|
| Se             | Iect Additional Tasks<br>Which additional tasks should be performed?                                       |
|                | Select the additional tasks you would like Setup to perform while installing Firebird, then<br>click Next. |
|                | Run Firebird server as:                                                                                    |
|                | O Run as an Application?                                                                                   |
|                | Run as a Service?                                                                                          |
|                |                                                                                                    |
|                | Start Firebird automatically everytime you boot up?                                                        |
|                | Use SuperClassic?"                                                                                         |
|                | Copy Firebird client library to <system> directory?</system>                                               |
|                | ✓ Generate client library as GDS32.DLL for legacy app. support?                                            |
|                |                                                                                                    |
| English        | < Back Next > Cancel                                                                                       |

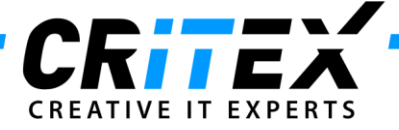

Start the installation by pressing Install.

Click Next.

Un-Tick "After installation – What Next?" and click "Finish".

| 19 | Setup - Firebird                                                                                                    | - 🗆 ×              |
|----|----------------------------------------------------------------------------------------------------|--------------------|
|    | Setup - Friebird<br>Completing the Firebird<br>Wizard<br>Setup has finished installing Firebird on your<br>Click Finish to exit Setup.<br>Start Firebird Service now?<br>After installation - What Next? | Setup<br>computer. |
|    | < Back Finish                                                                                                    |                    |

Copy and replace the following files from your Firebird backup folder. <u>C:\CRITEX\BackUp\ Before Firebird Update\Firebird OLD</u>

- aliases.conf
- security2.fdb

Into the new Firebird installation <u>C:\Program Files (x86)\Firebird\Firebird 2\_5</u>

Copy and replace the following files from your Firebird backup folder. <u>C:\CRITEX\BackUp\ Before Firebird Update\Firebird OLD\UDF</u>

- CritexFirebirdUDF.dll
- FreeAdhocUDF.dll
- FreeUDFlib.dll
- rfunc.dll

Into the new Firebird installation <u>C:\Program Files (x86)\Firebird\Firebird\_2\_5\UDF</u>

Copy and replace the following files from your Firebird **installation folder**. <u>C:\Program Files (x86)\Firebird\Firebird\_2\_5\bin</u>

- fbclient.dll

Into your MedITEX installation directory C:\CRITEX\MedITEX IVF

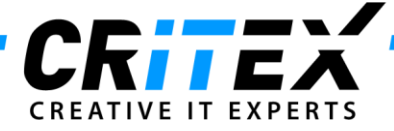

Now set up the <u>Inbound and Outbound</u> Rules for the **fb\_inet\_server.exe.** 

Open your Firewall configuration.

## Click on "Inbound Rules" and then on "New Rule..."

| Windows Firewall with Advanced | d Security        |        |                     | = 0 X |
|--------------------------------|-------------------|--------|---------------------|-------|
| File Action View Help          |                   |        |                     |       |
| Windows Firewall with Advance  | Inbound Rules     |        | Actions             |       |
| Inbound Rules                  | Name              | Groi ^ | Inbound Rules       |       |
| L Connection Security Rules    | صTorrent (TCP-In) |        | 🐹 New Rule          |       |
| Monitoring                     | UDP-In)           | E      | Y Filter by Profile | •     |

## Select "Program" and click "Next":

| 💣 New Inbound Rule Wizard                                                  |                                                                                                    |
|----------------------------------------------------------------------------|----------------------------------------------------------------------------------------------------|
| Rule Type                                                                  |                                                                                                    |
| Select the type of firewall rule to c                                      | reate.                                                                                                    |
| Steps:<br>Rule Type                                                        | What type of rule would you like to create?                                                                                                    |
| <ul> <li>Program</li> <li>Action</li> <li>Profile</li> <li>Name</li> </ul> | <ul> <li>Program<br/>Rule that controls connections for a program.</li> <li>Pot<br/>Rule that controls connections for a TCP or UDP pot.</li> <li>Predefined:<br/>BranchCache - Content Retrieval (Uses HTTP)<br/>Rule that controls connections for a Windows experience.</li> <li>Custom<br/>Custom rule.</li> </ul> |

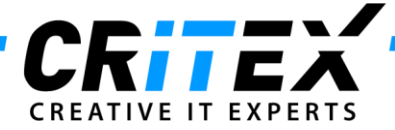

Look for the exe "C:\Program Files (x86)\Firebird\Firebird\_2\_5\bin\fb\_inet\_server.exe"

#### and click "Next"

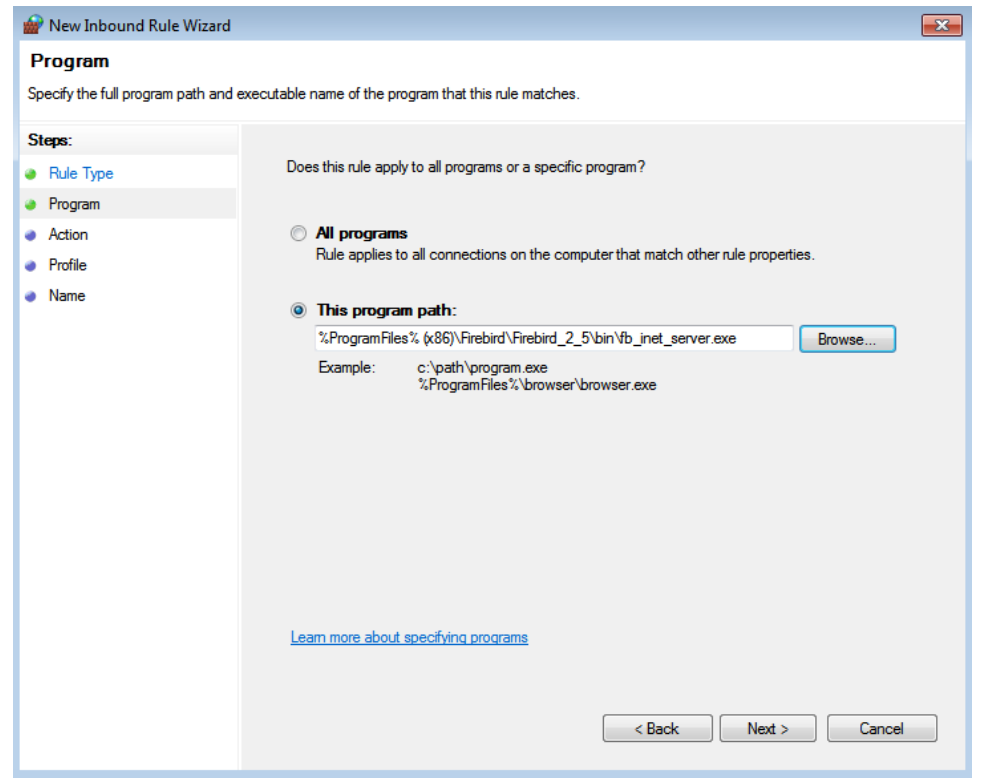

#### Select "Allow the connection" and click "Next"

| 🝻 New Inbound Rule Wizard                                                  |                                                                                                    | × |
|----------------------------------------------------------------------------|----------------------------------------------------------------------------------------------------|---|
| Action                                                                     |                                                                                                    |   |
| Specify the action to be taken wh                                          | en a connection matches the conditions specified in the rule.                                                                                                    |   |
| Steps:                                                                     |                                                                                                    |   |
| a Rule Type                                                                | What action should be taken when a connection matches the specified conditions?                                                                                                    |   |
| <ul> <li>Program</li> <li>Action</li> <li>Profile</li> <li>Name</li> </ul> | <ul> <li>Alow the connection that are protected with IPsec as well as those are not.</li> <li>Alow the connection if it is secure</li> <li>This includes only connections that have been authenticated by using IPsec. Connections will be secured using the settings in IPsec properties and rules in the Connection Security Rule node.</li> <li>Customize</li> <li>Block the connection</li> </ul> |   |
|                                                                            | < Back Next > Cancel                                                                                                    |   |

CRITEX GmbH Stobäusplatz 4 D-93047 Regensburg

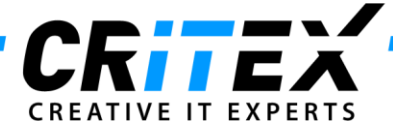

#### Select Domain, Private and Public and click "Next"

| 🔐 New Inbound Rule Wizard             |                                                                     |  |
|---------------------------------------|---------------------------------------------------------------------|--|
| Profile                               |                                                                     |  |
| Specify the profiles for which this r | ule applies.                                                        |  |
| Steps:                                |                                                                     |  |
| Rule Type                             | When does this rule apply?                                          |  |
| Program                               | _                                                                   |  |
| Action                                |                                                                     |  |
| Profile                               | Applies when a computer is connected to its corporate domain.       |  |
| Name                                  | V Private                                                           |  |
|                                       | Applies when a computer is connected to a private network location. |  |
|                                       | V Public                                                            |  |
|                                       | Applies when a computer is connected to a public network location.  |  |
|                                       |                                                                     |  |
|                                       |                                                                     |  |
|                                       |                                                                     |  |
|                                       |                                                                     |  |
|                                       |                                                                     |  |
|                                       |                                                                     |  |
|                                       |                                                                     |  |
|                                       |                                                                     |  |
|                                       | Learn more about profiles                                           |  |
|                                       |                                                                     |  |
|                                       |                                                                     |  |
|                                       | < Back Next > Cancel                                                |  |
|                                       |                                                                     |  |

# Specify the name (i.e. Meditex\_fb\_inet\_Inbound) and click "Finish".

| 劒 New Inbound Rule Wiz      | zard                    | × |
|-----------------------------|-------------------------|---|
| Name                        |                         |   |
| Specify the name and descri | iption of this rule.    |   |
| Steps:                      |                         |   |
| Rule Type                   |                         |   |
| Program                     |                         |   |
| Action                      | Nama                    |   |
| Profile                     | Meditex fb inet Inbound |   |
| Name                        |                         |   |
|                             | Description (optional): |   |
|                             |                         |   |
|                             |                         |   |
|                             |                         |   |
|                             |                         |   |
|                             |                         |   |
|                             |                         |   |
|                             |                         |   |
|                             |                         |   |
|                             |                         |   |
|                             |                         |   |
|                             |                         |   |
|                             | < Back Finish Cancel    |   |
|                             |                         |   |

CRITEX GmbH Stobäusplatz 4 D-93047 Regensburg

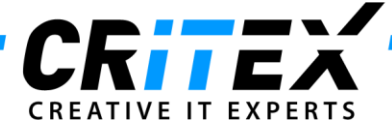

Repeat the steps for the Inbound Rule to make a new **<u>Outbound Rule</u>** for the *fb\_inet\_server.exe* 

| Windows Firewall with Advanced | I Security         |      |                                                      | <br>× |
|--------------------------------|--------------------|------|------------------------------------------------------|-------|
| File Action View Help          |                    |      |                                                      |       |
| Windows Firewall with Advance  | Inbound Rules      |      | Actions                                              |       |
| 53 Inbound Rules               | Name               | Grou | Inbound Rules                                        |       |
| Connection Security Rules      | UpTorrent (TCP-In) |      | <ul><li>New Rule</li><li>Filter by Profile</li></ul> | ,     |